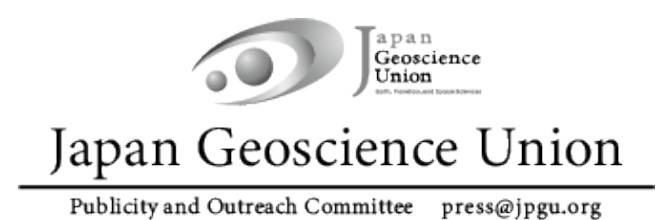

JpGU Meeting 2022

ハイブリッド期間:5月22日~27日

オンラインポスターセッション期間:5月29日~6月3日

# 大会参加準備マニュアル

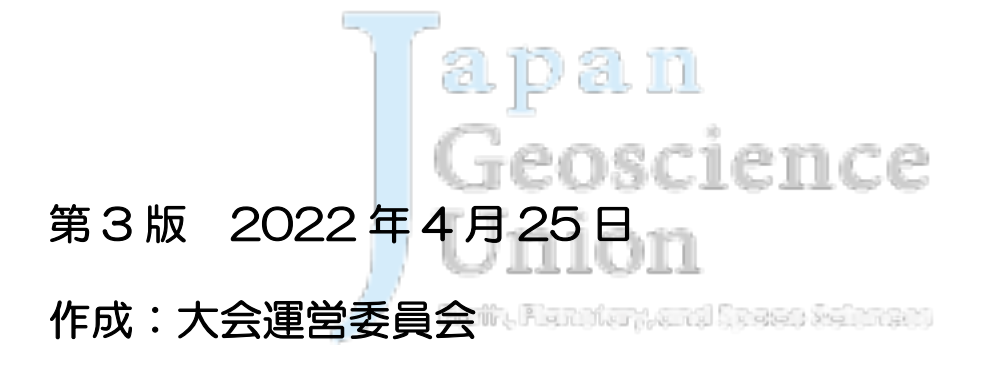

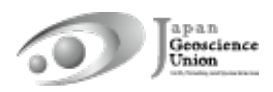

# 目次

| 1. | はじめに                           |
|----|--------------------------------|
| 2. | スケジュール                         |
| З. | 大会参加登録の方法                      |
| 4. | Confit (大会参加サイト) について          |
| 5. | 発表について                         |
|    | a. 口頭発表                        |
|    | b. ポスター発表                      |
|    |                                |
|    | a p a n<br>Geoscience<br>Union |

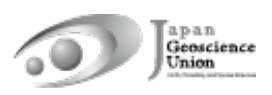

### 1. はじめに

日本地球惑星科学連合 2022 年大会は、下記の日程で現地開催(千葉市幕張メッセ)とオンライン開催を併せたハイブリッド方式で開催することになりました。

ハイブリッド期間:2022年5月22日(日)~27日(金)

オンラインポスターセッション期間:2022年5月29日(日)~6月3日(金)

ハイブリッド期間では、ウェブ会議サービス Zoom を用いて現地の口頭発表会場を中継し、 現地及びオンラインの口頭発表セッションを実施致します。また、現地会場にてポスター発 表を実施致します(現地ポスター発表の中継はありません)。

オンラインポスターセッション期間では、Zoom 等を用いたポスターフラッシュトーク・ 発表・議論等を行っていただけるよう計画しています。

\* 今後の状況次第では、完全オンライン開催となる可能性があります。その場合、ロ頭発 表セッション及びオンラインポスターセッションは日程・プログラムはそのままでオ ンラインに移行し実施していただきます。現地ポスター発表はありません。

本マニュアルでは、大会に参加される皆様へ向けた事前準備の諸事項を記します。

2. スケジュール !! 発表者の方は、大会参加登録締切にご注意ください!!

- \* 発表形式は以下の通りです。詳細は、本文書7ページ以降をご覧ください。
- ✓ 口頭発表:【原則】現地 or オンライン発表。オンデマンド動画/追加資料も利用可。

✓ ポスター発表: 【必須】e-poster or オンデマンド動画。追加発表資料も利用可
 【任意】現地、オンラインポスターセッションにおける発表

| 日程        | イベント                | 備考            |
|-----------|---------------------|---------------|
| 3月24日(木)  | 発表プログラム公開           |               |
|           | 大会参加登録開始            |               |
| 4月4日(月)   | 第2回オンライン説明会         | 開催概要や大会参加登録方法 |
|           |                     | 等の説明を行います。    |
| 4月12日(火)  | 発表者 大会参加登録締切        |               |
| 23:59 JST | オンデマンド動画利用申請締切      |               |
| 4月20日(水)  | e-poster・オンデマンド動画アッ |               |
|           | プロード開始              |               |
| 4月下旬      | 第3回オンライン説明会         | 発表資料アップロード方法等 |
|           |                     | の説明を行います。     |

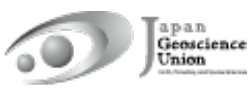

| 5月12日(木)  | 全参加者 大会参加登録通常締切     | パブリックセッション(高校生                                                                                                    |  |  |
|-----------|---------------------|----------------------------------------------------------------------------------------------------|--|--|
| 23:59 JST |                     | セッション含む) やイベントは                                                                                                    |  |  |
|           |                     | 別システムでの参加登録とな                                                                                                    |  |  |
|           |                     | りますので、後日別途ご案内し                                                                                                    |  |  |
|           |                     | ます。                                                                                                    |  |  |
| 5月13日(金)  | Confit(大会参加サイト)ログイ  | この日から Confit の閲覧には                                                                                                    |  |  |
|           | ン開始、予稿公開、e-poster・オ | 認証(ログイン)が必要となり                                                                                                    |  |  |
|           | ンデマンド動画公開、追加資料ア     | ます。5月12日(木)までに                                                                                                    |  |  |
|           | ップロード開始、Confit 出展ペー | 大会参加登録をされた方は、                                                                                                    |  |  |
|           | ジ公開                 | Confit ヘログインできます。以                                                                                                    |  |  |
|           |                     | 降に参加登録された場合、ログ                                                                                                    |  |  |
|           |                     | イン可能となるのは登録翌日                                                                                                    |  |  |
|           |                     | の午前9時以降になります。                                                                                                    |  |  |
| 5月中旬      | 第4回オンライン説明会         | 直前案内、発表者・座長・参加                                                                                                    |  |  |
|           |                     | 者別説明、各種企画説明を行い                                                                                                    |  |  |
|           |                     | ます。                                                                                                    |  |  |
| 5月19日(木)  | Zoom リンク公開          |                                                                                                    |  |  |
| 5月22日(日)  | ハイブリッド期間初日、表彰式、     | and a state of the state of the |  |  |
|           | パブリックデー             |                                                                                                    |  |  |
| 5月29日(日)  | オンラインポスターセッション期     |                                                                                                    |  |  |
|           | 間初日、パブリックデー         |                                                                                                    |  |  |
| 6月3日(金)   | 大会最終日               |                                                                                                    |  |  |

Geoscience Union

Baily, Flatolary, and Speec Schurzet

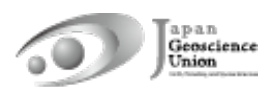

# 3. 大会参加登録の方法

- 大会参加登録サイトは、3月24日(木)15:00 JST にオープンします。
- 大会参加登録をしていただくことにより、現地・オンラインのどちらでも参加可能になります。
- JpGU 会員サイト(https://www.jpgu-member.org/jpgu/)にログインし、メニュ ーバーから大会参加登録サイトにアクセスして大会参加登録を行ってください(図 1)。
- 大会参加登録には JpGU ID が必要です。JpGU ID をお持ちでない方は、JpGU 会員 サイトにて「ID を取得する」をクリックし会員登録を行ってください。なお、セッション提案(コンビーナ登録)や予稿投稿の際に ID を使用した場合、その後の ID 種別の 変更(正会員 ID → 大会参加 ID、大会参加 ID → 正会員 ID 及び AGU・AOGS・EGU 会員 ID)はできません。大会参加登録には、既に取得された ID をご使用ください。
- 発表者の方は、4月12日(火)23:59 JST までに大会参加登録を行ってください。
- 5月12日(木) 23:59 JST までに大会参加登録をされた方は、5月13日(金)よりConfit(大会参加サイト)へのログインが可能になります。5月12日以降(大会期間中も含む)に参加登録された場合、Confit ヘログイン可能となるのは登録翌日の午前9:00 JST 以降になります。
- 現地会場にお越しになる方は、来場前日までに大会参加登録をお済ませいただき、発行 される e-ticket を現地会場にお持ちください。現地にて大会参加登録は行いませんの でご注意ください。

| 日本地球惑星科学連              | 合                   |                        | 正会員 【 宇宙感<br>JpGU ID :<br>氏名 :<br>所属 :<br>E-mail : | 運科学】<br>999999<br>連合 太郎<br>Japan Geoscience Unic<br>taro@jpgu.org | ท        | logout       |  |  |
|------------------------|---------------------|------------------------|----------------------------------------------------|-------------------------------------------------------------------|----------|--------------|--|--|
|                        |                     |                        |                                                    |                                                                   | Language | JP - 日本語 🛛 🗸 |  |  |
| Тор                    | 現在、お知らせはありま         | せん。                    |                                                    |                                                                   |          |              |  |  |
| 会員情報                   | <sup>金録情報</sup> ここか | ら大会参加                  | 登録サ                                                | イトへ                                                               |          | <登録情報を変更する>  |  |  |
| 決済                     | ID<br>氏名            | 9999999<br>連合 太郎       |                                                    |                                                                   |          |              |  |  |
| 連合大会                   | 氏名(英字)              | Taro Rengo             |                                                    |                                                                   |          |              |  |  |
| 大会参加申込                 | メールアドレス             | taro@jpgu.org          |                                                    |                                                                   |          |              |  |  |
| 懇親会申込                  | 所属機関                | Japan Geoscience Union |                                                    |                                                                   |          |              |  |  |
| 大会参加履歴<br>VISA補助書類発行申請 | 種別                  | 正会員・一般                 |                                                    |                                                                   |          |              |  |  |
| 投稿                     | 登録区分                | 宇宙感星科学                 |                                                    |                                                                   |          |              |  |  |
|                        | 主たるセクション            | 宇宙惑星科学                 |                                                    |                                                                   |          |              |  |  |

図1: JpGU 会員サイトから大会参加登録サイトへ

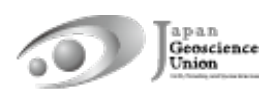

# 4. Confit(大会参加サイト)について

- Confit(大会参加サイト)は、5月13日(金)から閲覧に認証が必要になります。
- Confitへログインすると、予稿の閲覧・発表資料の閲覧・オンラインロ頭発表会場への 入室などが可能になります。
- 今後開催されるオンライン説明会においても、Confitについてご説明します。ぜひご参加ください。

| Confit<br>Japan Geoscience Union Meeting<br>For a Borderless World of Geoscience Control of Geoscience                                                                               | English 2022 Hybrid (in-person & online) : May 22-27, 2022 Online Poster Session: May 29- June 3, 2022 On-site: MAKUHARI MESSE/Chiba, Japan |  |  |  |  |  |
|----------------------------------------------------------------------------------------------------|----------------------------------------------------------------------------------------------------|--|--|--|--|--|
| 日本地球惑星科学連合2022年ナ、参加者向<br>けサイト<br>*サイトにログインしていただくことで大会にご参加いただけます.<br>ログインには参加登録が必要です.<br>JpGU IDをお持ちでも、参加登録をされていない場合はログインができ<br>ませんので事前に参加登録をお願いします.<br>>参加登録がお済みでない方は会員サイトよりご登録ください. | ログイン<br>ログインID*<br>ログインID<br>パスワード*<br>初回ログイン時に設定するパスワード                                                                                    |  |  |  |  |  |
| 【ログイン方法】<br>ログインID:ご自身のJpGU ID(6桁の数字)<br>パスワード:**初回ログイン時に設定したパスワード<br>※会員サイトのパスワードではログインはできませんのでご注意くださ<br>い.                                                                         | <ul> <li>ログインしたままにする</li> <li>(初回ログイン用パスワード設定/パスワードを忘れた方)</li> <li>ログインの前に利用規約をご確認ください。利用規約</li> </ul>                                      |  |  |  |  |  |
| 初回ログイン時に限り、右に表示される「初回ログイン用パスワード設定」よりパスワードの設定をお願いします。<br>セキュリティ上、事務局から事前にパスワードの通知を行うことやパス<br>ワードをお教えすることはできませんので必ずご自身パスワードの設定<br>をお願いします。                                             | <mark>ログイン</mark><br>[]                                                                                                    |  |  |  |  |  |
| 図2:Confit(大会参加サイト)ログイン画面(サンプル)                                                                                                    |                                                                                                    |  |  |  |  |  |

Bath, Flanofary, and Space Schmeet

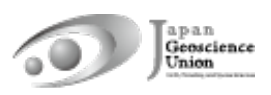

# 5. 発表について

#### a. 口頭発表

- 【原則】 ハイブリッド期間中、Zoomを用いて現地の口頭発表会場を中継します。□ 頭発表される皆様は、現地またはオンライン(自由選択)からご講演ください。
- あらかじめ録画した講演動画を再生・配信することも可とします。再生者や再生方法は 問いません。作成した動画は、以下に示すオンデマンド動画や追加資料としてConfitに アップロードしておくことを推奨します(ファイルをやり取りすることなく座長等が 代理再生できます)。
- オンラインでロ頭発表される方は、Confitへログイン後、「タイムテーブル」からオン ラインロ頭発表会場へ入室してください(図3)。
- 大会が間近に迫った5月中旬には、発表者・座長・参加者の皆様に向けたオンライン説
   明会を開催します。ぜひご参加ください。
- 止むを得ず大会への参加が難しくなってしまった場合は、指定されたメーリングリストでコンビーナへご相談ください。事務局にご連絡いただいても対応はできません。
- 【任意】 現地またはオンラインでのロ頭発表とは別に、オンデマンド動画や追加資料 をアップロードできます。
  - オンデマンド動画(MP4, MOV, WMV, AVI 形式, 250 MB/ファイル, 1ファイ ルまで)
    - ◆ オンデマンド動画の利用を希望される方は、4月12日(火)までに下記フォ ームにて発表毎に申請してください。

フォーム:https://forms.gle/QyVj6xVuGB4WtUzK7

- ◆ アップロード開始は 4月20日(水)の予定です。4月12日までに利用申請された方には、アップロード方法の案内とアップロード用リンクをメール (送信元:noreply.confit@atlas.jp)にてお知らせします。
- ◆ アップロードされたオンデマンド動画は、5月13日からConfitに掲示されます。この日からConfitの閲覧には認証(ログイン)が必要となるので、大会参加登録された方のみ視聴可能です(図5)。視聴期間は、5月13日~大会終了後約3ヶ月間の予定です。
- ◇ アップロード及び差し替えの締切はありません。ただし、参加者が予習できる よう大会開始3日前(5月19日)までにアップロードしていただくことを推奨 しております。
- ◆ オンデマンド動画にはダウンロード不可・コピー不可のセキュリティを設定します。
- ◆ アップロードが完了するまでは、Confitの発表スペースに「No Files have been uploaded (仮)」と題した仮動画が掲示されます。

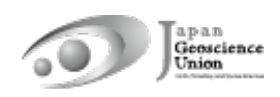

- 追加資料(PDF, JPEG, JPG, PNG, GIF 形式, 10 MB/ファイル, 10ファイルまで)
  - ◆ アップロード開始は5月13日(金)の予定です。
  - ◆ Confitへログインし、発表者ご自身の発表スペース(ファイルキャビネット) へアップロードしてください(図6)。
  - ◆ 動画を追加資料とする場合は、作成動画をYouTube等にアップロードし、そのURLを掲載するようにしてください。
  - ♦ Confitへログインすると、追加資料を閲覧できます。閲覧期間は大会終了後約 1年間の予定です。
  - ◆ ダウンロード禁止の設定はできません。ファイルのセキュリティ設定はご自 身で判断いただきますようお願い致します。
  - ◇ 万が一、接続の不具合等によりZoomでの口頭発表ができなかった場合にもご 活用いただけます。

| contit                                    |                                           |                          |                         | English                 | ご利用ガイド                  | リアカウント設定 / ロク               | アウトレー                      |
|-------------------------------------------|-------------------------------------------|--------------------------|-------------------------|-------------------------|-------------------------|-----------------------------|----------------------------|
| 用催情報<br>8知らせ (1)                          | 20                                        | xx年Coi                   | nfit学会                  | 学術大会                    | <b>슾</b>                | <b>講演検索</b><br>タイトル、発表者     | 195                        |
| タイムテーブル<br>2021年12月31日 🚭                  | >                                         | ←                        |                         |                         | 20xx年<br>2021年1         | Confit学会学術大会<br>2月31日(金)  ▼ |                            |
| プログラム                                     | 71 BCIE 7                                 |                          |                         | 第3会場<br>2F 201号室        | 第4会場<br>2F 202号室        | 第5会場<br>2F 203号室            | オンデマンド<br>Web              |
|                                           | >>>アイムテーブルメー<br>シャーブルメー                   |                          |                         |                         |                         | 21 20341                    | Web                        |
| 演奏コーレト                                    |                                           |                          |                         |                         |                         |                             |                            |
| 出展者一覧                                     | > CONTRACTOR                              | 9                        |                         |                         |                         |                             | オンデマンドリンク用                 |
| 出展者検索                                     | <ul> <li></li></ul>                       |                          |                         |                         |                         |                             | [DEMO100] オシラ<br>マンド配信はこち! |
| マイメニュー                                    | 間本 Live会報は<br>こちら<br>(Zoom)<br>(Zoom)     | - 10 10/02/8             |                         | INCER                   | 115/512/2               |                             | <b>ローオンデマンド</b>            |
| マイスケジュール (31)                             | <u>`</u>                                  | 10 [DEMO1] テストセッ         | [DEMO2] テストセッ           | [DEMO3] テストセッ           | [DEMO4] テストセッ           | [DEMO5] テストセッ               | 9:00 - 20:00               |
| 出展者フックマーク(1)                              |                                           |                          |                         |                         |                         |                             |                            |
| <1 / LI / 1 / LI / LI / LI / LI / LI / LI |                                           | ■ Live会場はこ<br>11 ちら(Zoom | ■ Live会場はこ<br>ちら (Zoom) | ■ Live会場はこ<br>ちら (Zoom) | ■ Live会場はこ<br>ちら (Zoom) | ■ Live会場はこ<br>ちら (Zoom)     |                            |
|                                           | <b>オン</b> デマンド酢                           | 10:00 - 12:00            | 1000 - 12:00            | 10:00 - 12:00           | 10:00 - 12:00           | 10:00 - 12:00               |                            |
|                                           | メニューの「セッショ                                | Click                    |                         |                         |                         |                             |                            |
|                                           | が表示されます。<br>セッション内の各議員                    | 。」2 回頭爭                  | ŧ表会場(z                  | oom) 🔨                  |                         |                             |                            |
|                                           |                                           | 入室で                      | できます                    |                         |                         |                             |                            |
|                                           | [DEMO6-1]テスト演題                            | <sub>8(</sub> 13         |                         |                         |                         |                             |                            |
|                                           | <b>のアトラス太郎</b> アトラス                       | - ñ                      |                         |                         |                         |                             |                            |
|                                           | (1.00大学、2.xx大学、3.△<br>まーワード: asa, bb, ccc | 14                       |                         |                         |                         |                             |                            |
|                                           |                                           |                          |                         |                         |                         |                             |                            |

図3:オンラインロ頭発表会場への入室(サンプル)

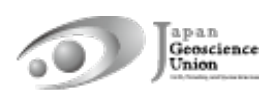

#### b. ポスター発表

- 【必須】 ポスター発表される皆様には、発表形式に関わらず、事前にポスター発表資料をアップロードしていただきます(※)。現地におけるポスター発表やオンラインポスターセッションにおける発表のみでは、ポスター発表成立とみなされませんのでご注意ください。
- ハイブリッド期間中に現地にてポスター発表される皆様は、現地会場にポスターを掲示し発表を行ってください。オンライン中継はありません。なお、現地ポスター発表を行っていただけるのは、投稿時に現地ポスター発表を希望し実際にポスター発表にアサインされた方のみとなります。
- オンラインポスターセッション期間中のコアタイムでは、セッションごとにZoomを設置し、セッション冒頭にポスター発表の希望者によるフラッシュトークを実施していただく予定です。その後、ポスター発表される皆様は各自のブレイクアウトルームに移動し、同じルームへ入室された方々との議論をお楽しみください。
- 大会が間近に迫った5月中旬には、発表者・参加者の皆様に向けたオンライン説明会を 開催します。ぜひご参加ください。
- 止むを得ず大会への参加が難しくなってしまった場合は、指定されたメーリングリストでコンビーナへご相談ください。事務局にご連絡いただいても対応はできません。
- ※ アップロードできるファイル形式は以下の3種類です。これらのいずれかもしくは複数 を組み合わせてポスター発表資料となります。ただし、追加発表資料のみアップロード した場合には、発表証明の発行ができないことがありますので、可能な限りe-poster・ オンデマンド動画をアップロードしていただきますようお願い致します。
  - e-poster (JPEG, JPG, PNG 形式, 10 MB/ファイル, 100ファイルまで)
    - アップロード開始は4月20日(水)の予定です。4月12日(火)までに大会 参加登録がお済みのポスター発表者の方へ、アップロード方法の案内とアッ プロード用リンクをメール(送信元:noreply.confit@atlas.jp)にてお知らせ します。
    - アップロードされたe-posterは、5月13日からConfitに掲示されます。この 日からConfitの閲覧には認証(ログイン)が必要となるので、大会参加登録さ れた方のみ閲覧可能です(図4)。閲覧期間は、5月13日~大会終了後約1年間 の予定です。
    - アップロード及び差し替えの締切はありません。ただし、参加者が予習できるよう大会開始3日前(5月19日)までにアップロードしていただくことを推奨しております。
    - 1枚あたり10 MB以下の画像ファイルを100ファイルまでアップロードできます。現地発表ポスターと同じもので差し支えありませんが、AOサイズ1枚等の場合には容量にご注意ください。複数の画像ファイル(例:pptで作成したスライドを画像として保存)をアップロードした場合、Confitの発表スペー

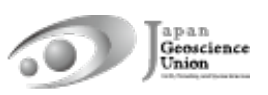

スには最初の画像が表示されます。2枚目以降の画像は、順送りで閲覧できます。

- アップロードが完了するまでは、Confitの発表スペースに「No Files have been uploaded (仮)」と題した仮ファイルが掲示されます。
- e-posterには、ダウンロード不可・テキストコピー不可・印刷禁止のプロテクトを設定します。
- オンデマンド動画(MP4, MOV, WMV, AVI 形式, 250 MB/ファイル, 1ファイ ルまで)
  - オンデマンド動画の利用を希望される方は、4月12日(火)までに下記フォームにて発表毎に申請してください。

フォーム:https://forms.gle/QyVj6xVuGB4WtUzK7

- アップロード開始は4月20日(水)の予定です。4月12日までに利用申請された方には、アップロード方法の案内とアップロード用リンクをメール(送信元:noreply.confit@atlas.jp)にてお知らせします。
- アップロードされたオンデマンド動画は、5月13日からConfitに掲示されます。この日からConfitの閲覧には認証(ログイン)が必要となるので、大会参加登録された方のみ視聴可能です(図5)。視聴期間は、5月13日~大会終了後約3ヶ月間の予定です。
- アップロード及び差し替えの締切はありません。ただし、参加者が予習できるよう大会開始3日前(5月19日)までにアップロードしていただくことを推奨しております。
- オンデマンド動画にはダウンロード不可・コピー不可のセキュリティを設定します。
- アップロードが完了するまでは、Confitの発表スペースに「No Files have been uploaded (仮)」と題した仮動画が掲示されます。
- 追加発表資料 (PDF, JPEG, JPG, PNG, GIF 形式, 10 MB/ファイル, 10ファイ ルまで)
  - アップロード開始は5月13日(金)の予定です。
  - Confitへログインし、発表者ご自身の発表スペース(ファイルキャビネット)
     ヘアップロードしてください(図6)。
  - 動画を追加発表資料とする場合は、作成動画をYouTube等にアップロードし、
     そのURLを掲載するようにしてください。
  - Confitへログインすると、追加発表資料を閲覧できます。閲覧期間は大会終了
     後約1年間の予定です。
  - 追加発表資料のみアップロードした場合は、発表証明の発行ができないことがあります。ポスター発表者の皆様には、可能な限りe-poster・オンデマンド動画のアップロードをお願い致します。

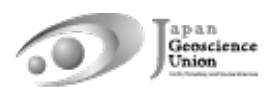

 ダウンロード禁止の設定はできません。ファイルのセキュリティ設定はご自 身で判断いただきますようお願い致します。

| Japan Geo<br>For a Borderless World of                                                                                                    | science Union I<br>Geoscience 🛷                                                                    | Meeting 2022                                                                                         | Hybrid (in-person & online)<br>Online Poster Session: Me<br>On-site: MAKUHARI MESSE, | : May 22 - 27, 2022<br>yy 29 - June 3, 2022<br>Chiba, Japan |
|----------------------------------------------------------------------------------------------------|----------------------------------------------------------------------------------------------------|----------------------------------------------------------------------------------------------------|--------------------------------------------------------------------------------------|-------------------------------------------------------------|
| TOP > タイムテーブル > 2022           開催情報           お知らせ (0)           プログラム           タイムテーブル           タイムテーブル           支援機索           マイメニュー           マイメニュー | 245月22日(日) > セッション構築<br>講演情報<br>昼間型<br>レクー病類<br>(DEMO3) デストセッション(<br>産品AA(888大学)<br>(DEMO3-11 デスト) | <ul> <li>調液精報</li> <li>e-poster)</li> <li>2022年5月22日(日) 13.00 ~ 14:</li> <li>直鏡(e-poster)</li> </ul> | р (е<br>                                                                             | 講演検条<br>タイトル、発表音等<br>検究<br>♪ 証拠法案<br>過去のプログラムはこ<br>ちら       |
|                                                                                                    | ош⊞ ±\$\$ <sup>1</sup> , ш⊞ स∓ <sup>2</sup><br>е-роз                                               | , <sup>山田次郎3</sup> (1.00大学,22<br>terを閲覧でる                                                            | **大学,3.ムム大学)<br>きます                                                                  |                                                             |
| 6                                                                                                    |                                                                                                    | SAMPLE                                                                                               |                                                                                      |                                                             |
|                                                                                                    | < Click<br>د تەرىخەر مەرەپىچە                                                                      |                                                                                                    | 1/1 ① K 7<br>ビゴ<br>このゼッションの次の環演 ≥                                                    |                                                             |

図4:e-poster閲覧(サンプル)

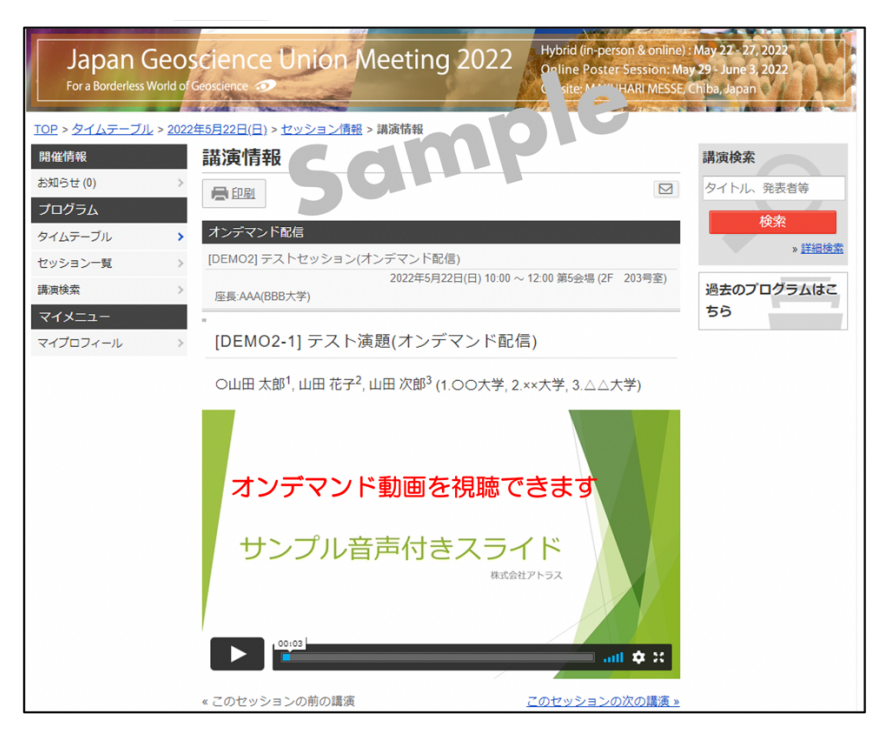

図5:オンデマンド動画視聴(サンプル)

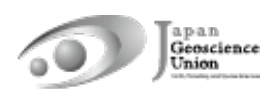

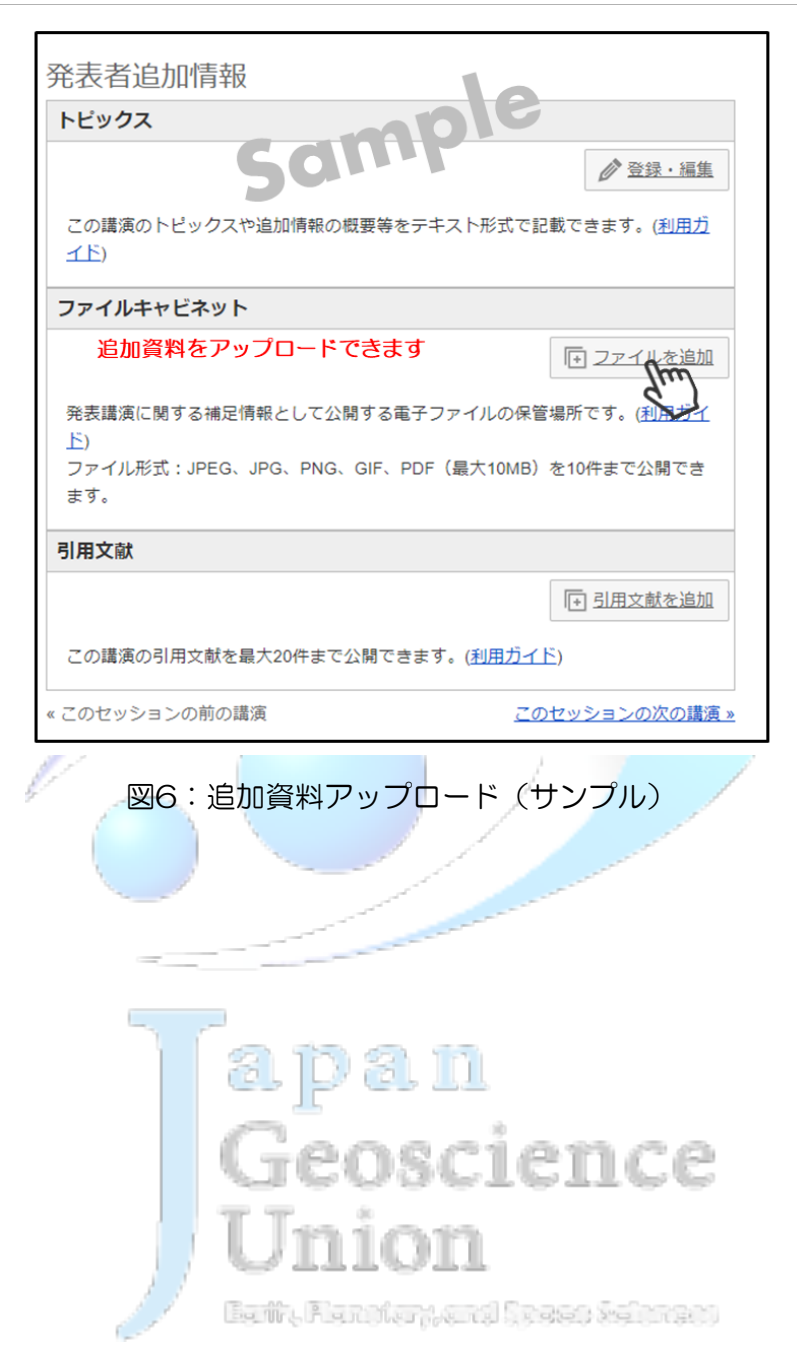